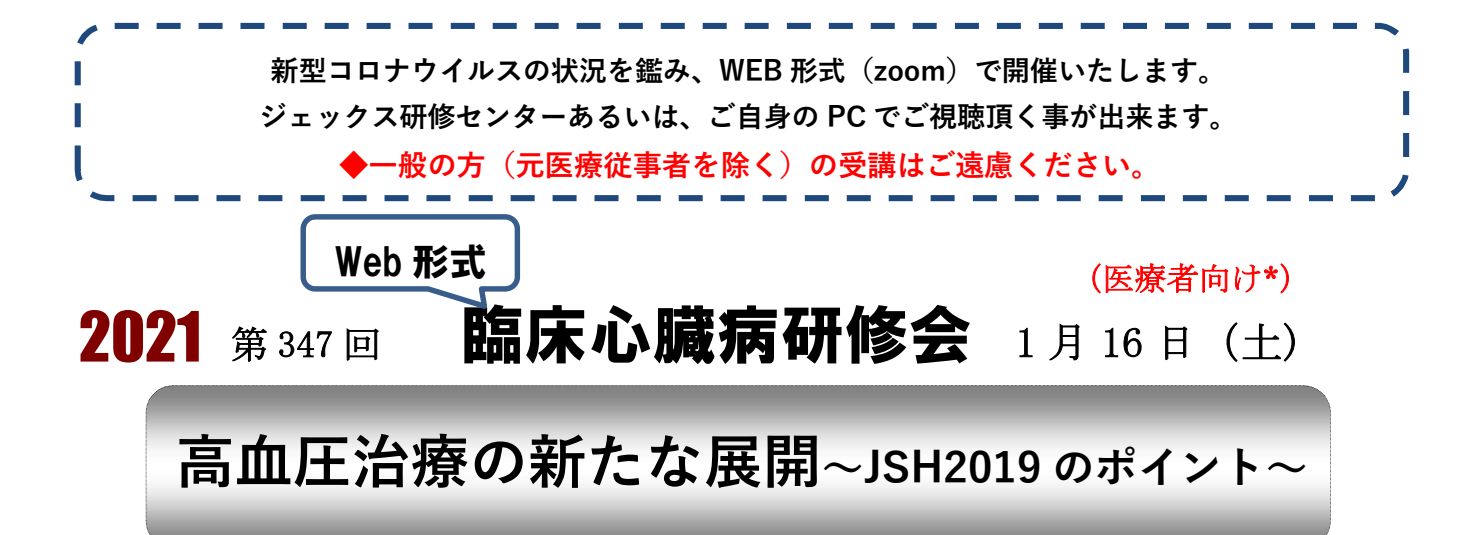

わが国の高血圧有病者数は4,300万人に上り、そのうち未治療が44%である。さらに、治療中 の患者のうち半数以上がコントロール不良であり、その患者数は1,250万人と推計されています。 このように、血圧マネジメントはいまだ十分とは言えず、高血圧治療ガイドラインの改訂に伴い、 従来よりも厳格な血圧マネジメントが求められるようになります。

降圧目標に到達していない患者さんに対してより適切な薬剤選択が求められるなか、今一度、個々の患者さんの血圧マネジメント状況を見直し、利尿薬や MRB の処方も含め、治療戦略を再考することが重要と考えられます。これらを踏まえて JSH2019 のポイントをご紹介いたします。

### 講 師: 福西 貴代 先生

(医療法人東和会 第一東和会病院 副院長/循環器内科部長)

- 司 会:猪子 森明 (ジェックス理事)
- 日時:2021年1月16日(土) 午後3時~4時30分
- 場 所:ジェックス研修センター 大阪市淀川区西中島 4-6-17 新大阪シールビル4階
- **受講料**:ジェックス会員無料 会員でない方:2,000 円

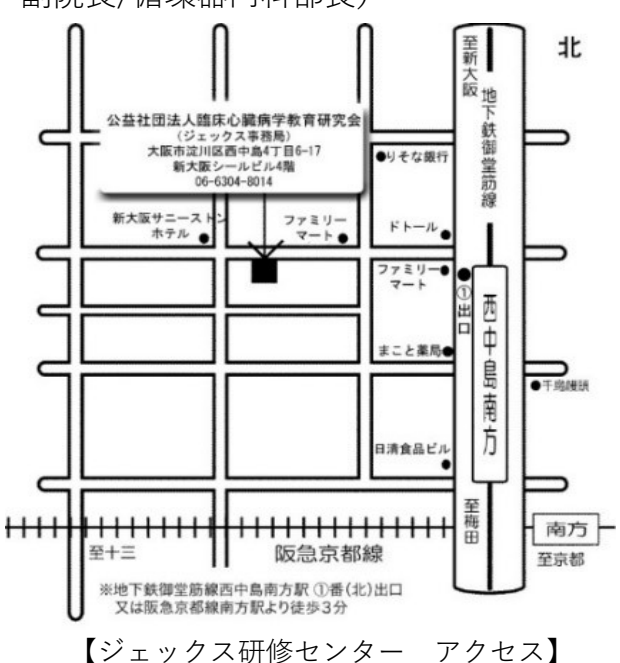

(大阪府医師会生涯研修システム登録研修会)(大阪府薬剤師会生涯教育研修制度認定研修会《5単位》)

受講方法:

#### 【ジェックス研修センターで受講の場合】(スクリーン共同視聴)

申込は不要です。直接会場にお越しください。受講料は当日会場でお支払い ください。

※大阪府薬剤師会会員の方は受付で薬剤師章をご提示ください。

◆必ずマスクを着用の上、ご参加ください。

#### 【ご自身の PC 等で受講の場合】

事前申込が必要です。申込とともに受講料(会員以外の方)をお払込ください。

#### 申込および受講料払込期限:2021 年 1 月 11 日(月)

ジェックスホームページ (jeccs.org)の申込フォームまたは 右記の QRコードからお申し込みください。後日視 聴 URL を事務局よりメールでお送り致します。 ※ご視聴方法の詳細は、別紙をご参照ください。 (受講料振込先の詳細は下記をご覧ください。)

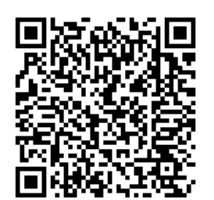

#### 《受講料の事前払込について》

ご自身のPC等で視聴される方は、上記払込期限までに下記口座に受 講料をお払込ください。

期限までにご入金を確認できない場合は、視聴用URLのご連絡ができ ませんのでご注意ください。

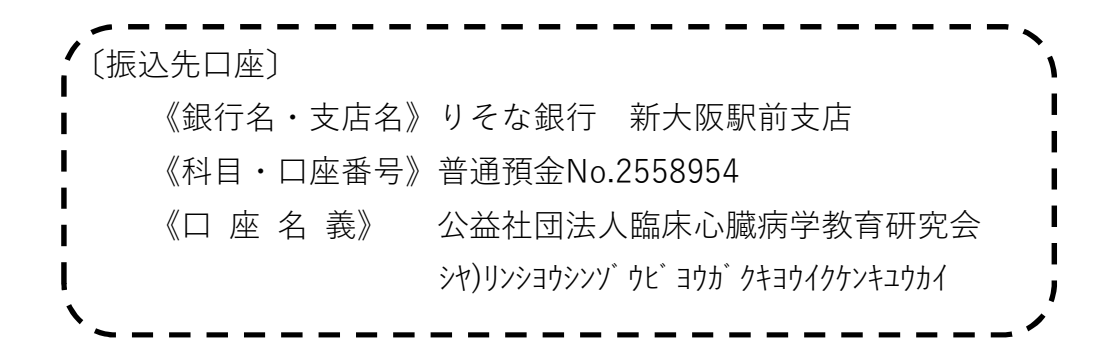

催 共

公益社団法人 **臨床心臓病学教育研究会** (ジェックス) 大阪市淀川区西中島4丁目 6-17 Tel:06-6304-8014 Fax:06-6309-7535

### 第一三共株式会社

豊中市新千里東町 1-4-2 Tel: 06-6155-3336 Fax: 06-6871-1103

## PCからの視聴方法

### ① Zoom入室方法(インストール) ※インターネットを利用できるPCとマイク、スピーカーをご用意ください。

JECCSよりメールで送付いたします 会議URL をクリック、アクセスします。 Zoomに初めてアクセスする場合は、下図のダイアログが表示されます。 「実行」をクリックするとインストールが開始されますので、指示に従ってインストールを行ってください。

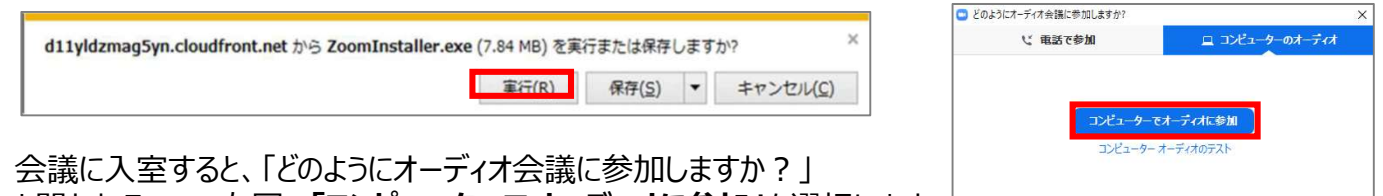

と聞かれるので、右図の「コンピューターでオーディオに参加」を選択します。

ミーティングへの参加時に、自動的にコンピューターでオーディオに参加

## ②お名前の入力とマイクの確認

マイクは下図のようにPC画面左下部でオフになっていることをご確認ください。

また、同様に参加者を選択し、入力欄へ【ご自身のお名前】をご記入ください。

※以前にZoomを利用されていた場合は、すでに以前使用された名前で入室されています。 ご入力いただいたお名前を芳名録として使用させていただきます。

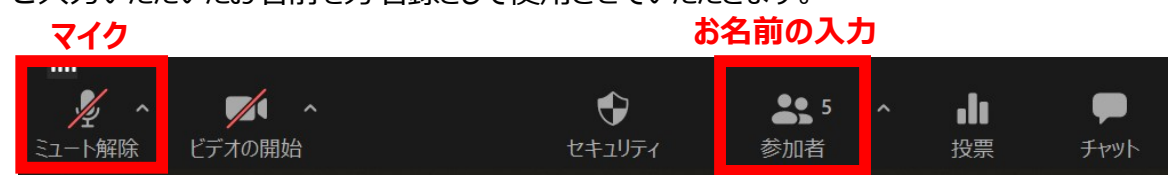

# スマートフォン・ipad(タブレット端末)からの視聴方法

## ①Zoom入室方法(インストール)

Zoomに初めてアクセスする場合は、まずApp Store/Google Play Storeから「Zoom」アプリをインストールします。インストール完了後、 Zoomアプリをタップはせず、JECCSよりメールで送付いたします会議 URLをタップしてください。アプリが立ち上がりますので、「ミーティングに参 加」を選択してください。

※ミーティングID、パスコードの入力を求められた場合は、メール文中の 11桁のミーティングID、6桁のパスコードをご入力下さい。

## ②お名前の入力とマイクの確認

名前の入力欄へ【ご自身のお名前】をご入力ください。 ※名前欄に iPhone など端末名がすでに入力されていることがあります。 「他のユーザーの音声を聞くにはオーディオに接続してください」と表示され たら、「インターネットを使用した通話」をご選択ください。 ※「Zoomがマイクへのアクセスを求めています。」や、「Zoomは通知を送 信します。よろしいですか?」と表示された場合は「OK」をご選択ください。

入 
字後、 
右図のように 
画面下の 
マイクボタンが 
オフになっていることをご 確認ください。

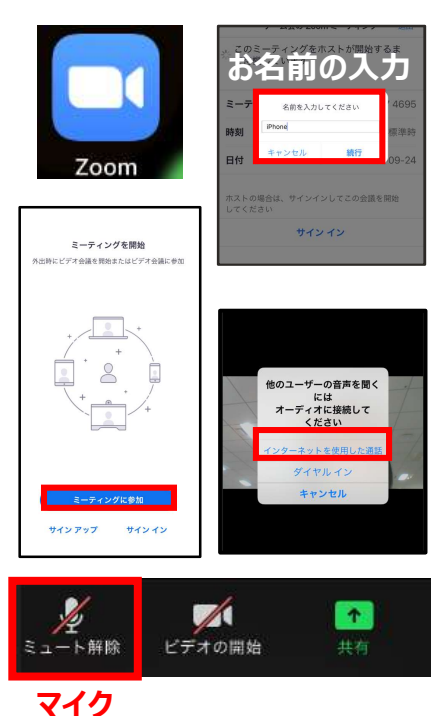